# myPresto 5.0

- tplgeneX -

USER MANUAL 2018/1/12

Copyright (C) 2006-2018 Next Generation Natural Product Chemistry (N<sup>2</sup>PC)

#### 本ドキュメントについて

本ドキュメントは、「*myPresto* 5.0 USER MANUAL」の別冊です。コピーライト、プログラム使用許諾条件、著者および引用文献については、「*myPresto* 5.0 USER MANUAL」の記述に準じます。

#### 謝辞

本ソフトウェアの研究開発は、国立研究開発法人日本医療研究開発機構(AMED)の援助に よって行われました。ここに感謝の意を記します。

本ソフトウェアは、故・京極好正博士の始められた研究の中で開発されました。

一 目次 一

| 1. はじめに                                           |
|---------------------------------------------------|
| 2. 高分子トポロジージェネレータ tplgeneX の入出力ファイルについて2          |
| 2-1 入力ファイル                                        |
| 2-1-1 PDB 形式ファイル3                                 |
| 2-1-2 PDBx/mmCIF 形式ファイル 5                         |
| 2-1-3 DIHED 形式ファイル 9                              |
| 2-2 力場データベースファイル11                                |
| 2-2-1. データベースファイル一覧11                             |
| 2-2-2. 対応残基情報11                                   |
| 2-3 出力ファイル                                        |
| 3. 高分子トポロジージェネレータ tplgeneX のディレクトリ構成 15           |
| 3-1 tplgeneX/src ディレクトリ 15                        |
| 3-2 tplgeneX/DB ディレクトリ15                          |
| 3-3 sample/tplgeneX_sample ディレクトリ 15              |
| 3-4 LibMyPresto ディレクトリ15                          |
| 4. 高分子トポロジージェネレータ tplgeneX のインストール 16             |
| 5. 高分子トポロジージェネレータ tplgeneX の使用法 17                |
| 5-1 環境設定                                          |
| 5-2 入力ファイルの準備18                                   |
| 5-3 計算の実行                                         |
| 5-3-1 対話形式で実行する場合18                               |
| 5-3-2 オプションを用いて実行する場合 21                          |
| 6. 高分子トポロジージェネレータ tplgeneX の計算例 22                |
| 6-1 ACE-ALA-ALA-NME 分子の計算方法(オプションを指定して計算を行う場合) 22 |
| 6-2 ACE-ALA-ALA-NME 分子の計算方法(対話形式で計算を行う場合)23       |
| 6-3 DIHED 形式ファイルを用いての計算方法 26                      |
| 6-4 タンパク質、リガンド、金属、水分子を含む複合体の計算方法                  |
| 6-5 PDBx/mmCIF ファイルを入力とする場合の計算方法                  |

1. はじめに

分子シミュレーションシステム myPresto/cosgene を用いてコンフォメーションエネルギー計算を行う場合は、まず始めにその分子系のトポロジー情報を記述したトポロジーファイルを作成する必要があります。トポロジーファイルはトポロジージェネレータを使用する事により簡単に作成することができます。

トポロジージェネレータは、タンパク質や核酸などの生体高分子に対応した、高分子ト ポロジージェネレータ tplgeneX、及び、リガンド等の低分子に対応した、低分子トポロジ ージェネレータ tplgeneLの2つのサブシステムから構成しています。

本マニュアルでは2つのサブシステムのうち、高分子トポロジージェネレータ tplgeneX について説明します。

本マニュアルは、6章からなっています。以下に各章の概要を示します。

2章では tplgeneX の入出力情報について説明します。 3章では tplgeneX のディレクトリ構成について説明します。 4章では tplgeneX のインストール方法について説明します。 5章では tplgeneX の使用法について説明します。 6章では tplgeneX の計算例について説明します。 2. 高分子トポロジージェネレータ tplgeneX の入出力ファイルについて

高分子トポロジージェネレータ tplgeneX の入力情報、力場データベース情報、出力情報 について説明します。

2-1 入力ファイル

tplgeneX で計算を行う場合、入力ファイルとして PDB 形式ファイル、PDBx/mmCIF 形式ファイル、又は、DIHED 形式ファイルのいずれかを使用します。

①PDB 形式ファイルからの入力の場合(タンパク質、核酸)

PDB ファイルを入力にする場合は以下の情報を参照して計算を行います。
下記情報のうち、a、b は必須入力です。c、d、e は必要な場合にのみ指定することができます。
a) アミノ酸、核酸残基名、及び、残基並び情報
b) アミノ酸、核酸残基のカーテシアン座標情報
c) ジスルフィド結合情報
d) 環状分子情報

e)低分子、水、金属の座標情報※

※低分子のトポロジーファイル(tplgeneL で作成)を予め準備する必要があります。

②PDBx/mmCIF 形式ファイルからの入力の場合(タンパク質、核酸)
PDBファイルを入力にする場合は以下の情報を参照して計算を行います。
下記情報のうち、a、b は必須入力です。c、d、e は必要な場合にのみ指定することができます。
a)アミノ酸、核酸残基名、及び、残基並び情報
b)アミノ酸、核酸残基のカーテシアン座標情報
c)ジスルフィド結合情報
d)環状分子情報
e)低分子、水、金属の座標情報<sup>\*</sup>

※低分子のトポロジーファイル(tplgeneL で作成)を予め準備する必要があります。

③DIHED ファイル形式からの入力の場合

DIHED 形式のファイルを入力にする場合は以下の情報を参照して計算を行います。 下記情報のうち、a は必須入力です。b、c、d は必要な場合に指定することができます。 a) アミノ酸残基名、及び、残基並び情報 b) 二面角情報 c) ジスルフィド結合情報 d)環状分子情報 2-1-1 PDB 形式ファイル

標準的な PDB 形式ファイルを使用することができます。ジスルフィド結合を持つ分子 の計算を行う場合には、通常の PDB の SSBOND 行の書式に従って定義します。環状分子の 計算を行う場合には、PDB の LINK 行の書式に従い定義します。また、PDB ファイル中に 複数鎖の情報が含まれている場合には、それらすべての分子について計算を行います。 以下に、PDB ファイル例を示します。ファイルフォーマットについては web サイト (http://www.wwpdb.org/documentation/format33/v3.3.html)等をご参照下さい。

| ŝ | SSBOND | 1 C | YS A | 6   | 5 | CYS A | 11     |        |       |    |      |      |      |
|---|--------|-----|------|-----|---|-------|--------|--------|-------|----|------|------|------|
| ] | LINK   |     | Ν    | GLU | А | 4     |        | С      | THR A | 21 | 1555 | 1555 | 1.34 |
| 1 | ATOM   | 20  | Ν    | GLU | А | 4     | 33.037 | -5.952 | 10.46 | 9  |      |      |      |
| 1 | ATOM   | 21  | CA   | GLU | А | 4     | 33.629 | -7.247 | 10.85 | 9  |      |      |      |
| 1 | ATOM   | 22  | С    | GLU | А | 4     | 32.721 | -7.845 | 11.90 | 9  |      |      |      |
| 1 | ATOM   | 23  | 0    | GLU | А | 4     | 32.470 | -9.061 | 11.85 | 6  |      |      |      |
| 1 | ATOM   | 24  | CB   | GLU | А | 4     | 35.029 | -7.100 | 11.43 | 9  |      |      |      |
| 1 | ATOM   | 25  | CG   | GLU | А | 4     | 36.081 | -6.452 | 10.54 | 5  |      |      |      |
| 1 | ATOM   | 26  | CD   | GLU | А | 4     | 35.906 | -5.028 | 10.09 | 6  |      |      |      |
| 1 | ATOM   | 27  | 0E1  | GLU | А | 4     | 35.591 | -4.102 | 10.84 | 2  |      |      |      |
| 1 | ATOM   | 28  | 0E2  | GLU | А | 4     | 36.158 | -4.867 | 8.85  | 1  |      |      |      |
|   | (途中省略  | §)  |      |     |   |       |        |        |       |    |      |      |      |
|   | TER    |     |      |     |   |       |        |        |       |    |      |      |      |
|   |        |     |      |     |   |       |        |        |       |    |      |      |      |

## 図 1. PDB 入力ファイル例

本プログラムでは、PDB ファイル中の ATOM、HETATM キーワード、SSBOND キーワード、 LINK キーワードを読み込み、処理を行います。

(1) ATOM、HETATM キーワード情報

下記の項目を読み込みます。

| No. | 位置      | 内容                     | データ例   |
|-----|---------|------------------------|--------|
| 1   | 1 - 6   | ATOM/HETATM            | ATOM   |
| 2   | 7 - 11  | 原子の通し番号                | 20     |
| 3   | 13 - 16 | 原子名                    | Ν      |
| 4   | 17      | Alternate location 識別子 |        |
| 5   | 18 - 21 | 残基名※                   | GLU    |
| 6   | 22      | 鎖名                     | А      |
| 7   | 23 - 26 | 残基番号                   | 4      |
| 8   | 27      | 残基の挿入コード               |        |
| 9   | 31 - 38 | 原子のX座標の値               | 33.037 |
| 10  | 39 - 46 | 原子の Y 座標の値             | -5.952 |
| 11  | 47 - 54 | 原子のZ座標の値               | 10.469 |

※残基名について

中性の ARG、LYS、ASP、GLU など残基を含むトポロジーファイルを作成する場合には、 入力 PDB ファイルの残基名を変更した上で tplgeneX を実行する必要があります。 以下の表に従い、残基名を変更して tplgeneX の処理を実行して下さい。

| No. | 残基名      | 変更後残基名  |
|-----|----------|---------|
| 1   | ARG(塩基性) | ARN(中性) |

| 2 | LYS(塩基性)     | LYN(中性)         |
|---|--------------|-----------------|
| 3 | ASP(酸性)      | ASH(中性)         |
| 4 | GLU(酸性)      | GLH(中性)         |
| 5 | HIS(δ位に水素付加) | HISE(ε位に水素付加)   |
| 6 | HIS(δ位に水素付加) | HIS+(δ、ε位に水素付加) |
| 7 | CYS          | CYM(マイナス電荷のCYS) |

(2) SSBOND キーワード情報

下記の項目を読み込みます。

| No. | 位置      | 内容       | データ例   |
|-----|---------|----------|--------|
| 1   | 1 - 6   | SSBOND   | SSBOND |
| 2   | 8 - 10  | 通し番号     | 1      |
| 3   | 12 - 14 | 残基名(CYS) | CYS    |
| 4   | 16      | 鎖名       | А      |
| 5   | 18 - 21 | 残基番号     | 6      |
| 6   | 22      | 挿入コード    |        |
| 7   | 26 - 28 | 残基名(CYS) | CYS    |
| 8   | 30      | 鎖名       | А      |
| 9   | 32 - 35 | 残基番号     | 11     |
| 10  | 36      | 挿入コード    |        |

(3)LINK キーワード情報

下記の項目を読み込みます。

| No. | 位置      | 内容                          | データ例 |
|-----|---------|-----------------------------|------|
| 1   | 1 - 6   | LINK                        | LINK |
| 2   | 13 - 16 | 原子1の原子名                     | С    |
| 3   | 17      | 原子1の Alternate Location 識別子 |      |
| 4   | 18 - 20 | 原子1の残基名                     | ALA  |
| 5   | 22      | 原子1の鎖名                      | А    |
| 6   | 23 - 26 | 原子1の残基番号                    | 1    |
| 7   | 27      | 原子1の挿入コード                   |      |
| 8   | 43 - 46 | 原子2の原子名                     | Ν    |
| 9   | 47      | 原子2の Alternate Location 識別子 |      |
| 10  | 48 - 50 | 原子2の残基名                     | LYS  |
| 11  | 52      | 原子2の鎖名                      | А    |
| 12  | 53 - 56 | 原子2の残基番号                    | 2    |
| 13  | 57      | 原子2の挿入コード                   |      |

\*LINK 行の情報が、アミノ酸以外との結合情報(アミノ酸と金属との結合等)の場合は、 その情報を無視して処理を行います。 2-1-2 PDBx/mmCIF 形式ファイル

tplgeneX では、PDBx/mmCIF 形式ファイルを使用することができます。以下にファイル 例をしまします。

PDBx/mmCIF 形式のファイルフォーマットについては web サイト (http://mmcif.wwpdb.org/)をご参照下さい。

| data_207L                                                                                                    |
|----------------------------------------------------------------------------------------------------|
| #                                                                                                    |
| _entry.id 207L                                                                                               |
| #                                                                                                    |
| (略)                                                                                                    |
| #                                                                                                    |
| loop_                                                                                                    |
| _struct_conn.id                                                                                              |
| _struct_conn.conn_type_id                                                                                    |
| _struct_conn.pdbx_PDB_id                                                                                     |
| _struct_conn.ptnr1_label_asym_id                                                                             |
| _struct_conn.ptnr1_label_comp_id                                                                             |
| _struct_conn.ptnr1_label_seq_id                                                                              |
| _struct_conn.ptnr1_label_atom_id                                                                             |
| _struct_conn.pdbx_ptnr1_label_alt_id                                                                         |
| _struct_conn.pdbx_ptnr1_PDB_ins_code                                                                         |
| _struct_conn.pdbx_ptnr1_standard_comp_id                                                                     |
| _struct_conn.ptnr1_symmetry                                                                                  |
| _struct_conn.ptnr2_label_asym_id                                                                             |
| _struct_conn.ptnr2_label_comp_id                                                                             |
| _struct_conn.ptnr2_label_seq_id                                                                              |
| _struct_conn.ptnr2_label_atom_id                                                                             |
| _struct_conn.pdbx_ptnr2_label_alt_id                                                                         |
| _struct_conn.pdbx_ptnr2_PDB_ins_code                                                                         |
| _struct_conn.ptnr1_auth_asym_id                                                                              |
| _struct_conn.ptnr1_auth_comp_id                                                                              |
| _struct_conn.ptnr1_auth_seq_id                                                                               |
| _struct_conn.ptnr2_auth_asym_id                                                                              |
| _struct_conn.ptnr2_auth_comp_id                                                                              |
| _struct_conn.ptnr2_auth_seq_id                                                                               |
| _struct_conn.ptnr2_symmetry                                                                                  |
| _struct_conn.pdbx_ptnr3_label_atom_id                                                                        |
| _struct_conn.pdbx_ptnr3_label_seq_id                                                                         |
| _struct_conn.pdbx_ptnr3_label_comp_id                                                                        |
| _struct_conn.pdbx_ptnr3_label_asym_id                                                                        |
| _struct_conn.pdbx_ptnr3_label_alt_id                                                                         |
| _struct_conn.pdbx_ptnr3_PDB_ins_code                                                                         |
| _struct_conn. details                                                                                        |
| _struct_conn.pdbx_dist_value                                                                                 |
| _struct_conn.pdbx_value_order                                                                                |
| aisuiti aisuit ? A CYS 6 SG ? ? ? 1_555 A CYS 128 SG ? ? A CYS 6 A CYS 128 1_555 ? ? ? ? ? ? ? ? ? 2.020 ?   |
| aisuitz aisuit ? A GYS 30 SG ? ? ? 1_555 A GYS 116 SG ? ? A GYS 30 A GYS 116 1_555 ? ? ? ? ? ? ? ? ? 2.062 ? |
| aisuity aisuit ? A GYS 65 5G ? ? ? 1_555 A GYS 81 5G ? ? A GYS 65 A GYS 81 1_555 ? ? ? ? ? ? ? ? ? 2.059 ?   |
| COVATET COVATE ? A GYS 95 SG ? ? ? I_555 B SGZ . SG ? ? A GYS 95 A SGZ 200 I_555 ? ? ? ? ? ? ? ? 2.031 ?     |

| disulf?       disulf ?       A       CYS       78       SG       ?       ?       1_555       A       CYS       95       SG       ?       ?       A       CYS       78       A       CYS       95       1_555       ?       ?       ?       ?       1_992       ?         disulf8       disulf       ?       B       CYS       6       SG       ?       ?       1_555       B       CYS       104       SG       ?       ?       B       CYS       104       1_555       ?       ?       ?       ?       ?       ?       ?       ?       1       1       ?       ?       ?       ?       ?       ?       ?       ?       ?       ?       ?       ?       ?       ?       ?       ?       ?       ?       ?       ?       ?       ?       ?       ?       ?       ?       ?       ?       ?       ?       ?       ?       ?       ?       ?       ?       ?       ?       ?       ?       ?       ?       ?       ?       ?       ?       ?       ?       ?       ?       ?       ?       ?       ?       ?       ? |  |  |  |  |  |  |  |
|----------------------------------------------------------------------------------------------------|--|--|--|--|--|--|--|
| #                                                                                                    |  |  |  |  |  |  |  |
| (略)                                                                                                    |  |  |  |  |  |  |  |
| loop_                                                                                                    |  |  |  |  |  |  |  |
| _atom_site.group_PDB                                                                                                    |  |  |  |  |  |  |  |
| _atom_site.id                                                                                                    |  |  |  |  |  |  |  |
| _atom_site.type_symbol                                                                                                    |  |  |  |  |  |  |  |
| _atom_site.label_atom_id                                                                                                    |  |  |  |  |  |  |  |
| _atom_site.label_alt_id                                                                                                    |  |  |  |  |  |  |  |
| _atom_site.label_comp_id                                                                                                    |  |  |  |  |  |  |  |
| _atom_site.label_asym_id                                                                                                    |  |  |  |  |  |  |  |
| _atom_site.label_entity_id                                                                                                    |  |  |  |  |  |  |  |
| _atom_site.label_seq_id                                                                                                    |  |  |  |  |  |  |  |
| _atom_site.pdbx_PDB_ins_code                                                                                                    |  |  |  |  |  |  |  |
| _atom_site. Cartn_x                                                                                                    |  |  |  |  |  |  |  |
| _atom_site. Cartn_y                                                                                                    |  |  |  |  |  |  |  |
| _atom_site. Gartn_z                                                                                                    |  |  |  |  |  |  |  |
| _atom_site.occupancy                                                                                                    |  |  |  |  |  |  |  |
| _atom_site_b_iso_or_equiv                                                                                                    |  |  |  |  |  |  |  |
| _alom_site. Carth_X_esd                                                                                                    |  |  |  |  |  |  |  |
| _alom_site. Carth_y_esd                                                                                                    |  |  |  |  |  |  |  |
| _atom_site_cartin_z_esu                                                                                                    |  |  |  |  |  |  |  |
| _atom_site_bicoupanty_esu                                                                                                    |  |  |  |  |  |  |  |
| atom_site.pdbx_formal_charge                                                                                                    |  |  |  |  |  |  |  |
| atom_site.auth_seq_id                                                                                                    |  |  |  |  |  |  |  |
| atom_site.auth_comp_id                                                                                                    |  |  |  |  |  |  |  |
| atom_site.auth_asym_id                                                                                                    |  |  |  |  |  |  |  |
| atom site auth atom id                                                                                                    |  |  |  |  |  |  |  |
| atom site.pdbx PDB model num                                                                                                    |  |  |  |  |  |  |  |
| ATOM 1 NN . LYS A 1 1 ? 1.432 19.265 22.053 1.00 12.18 ? ? ? ? ? ? 1 LYS A N 1                                                                                                    |  |  |  |  |  |  |  |
| ATOM 2 C CA . LYS A 1 1 ? 1.849 20.104 20.904 1.00 12.88 ? ? ? ? ? ? 1 LYS A CA 1                                                                                                    |  |  |  |  |  |  |  |
| ATOM 3 C.C LYS A 1 1 ? 3.144 19.597 20.321 1.00 11.66 ? ? ? ? ? ? 1 LYS A C 1                                                                                                    |  |  |  |  |  |  |  |
| ATOM 4 0 0 . LYS A 1 1 ? 3.942 19.006 21.092 1.00 11.61 ? ? ? ? ? ? 1 LYS A 0 1                                                                                                    |  |  |  |  |  |  |  |
| ATOM 5 C CB . LYS A 1 1 ? 1.938 21.541 21.364 1.00 16.57 ? ? ? ? ? ? 1 LYS A CB 1                                                                                                    |  |  |  |  |  |  |  |
| ATOM 6 C CG . LYS A 1 1 ? 3.207 22.142 21.894 1.00 17.77 ? ? ? ? ? ? 1 LYS A CG 1                                                                                                    |  |  |  |  |  |  |  |
| ATOM 7 C CD . LYS A 1 1 ? 3.248 23.657 21.952 1.00 18.98 ? ? ? ? ? ? 1 LYS A CD 1                                                                                                    |  |  |  |  |  |  |  |
| ATOM 8 C CE . LYS A 1 1 ? 4.363 24.284 21.131 1.00 21.50 ? ? ? ? ? ? 1 LYS A CE 1                                                                                                    |  |  |  |  |  |  |  |
| ATOM 9 N NZ . LYS A 1 1 ? 4.788 25.625 21.644 1.00 22.20 ? ? ? ? ? 1 LYS A NZ 1                                                                                                    |  |  |  |  |  |  |  |
| ATOM 10 NN . VALA12 ? 3.368 19.768 19.031 1.00 13.19 ? ? ? ? ? ? 2 VALAN 1                                                                                                    |  |  |  |  |  |  |  |
| ATOM 11 C CA . VAL A 1 2 ? 4.583 19.369 18.329 1.00 12.54 ? ? ? ? ? ? 2 VAL A CA 1                                                                                                    |  |  |  |  |  |  |  |
| ATOM 12 C C . VAL A 1 2 ? 5.376 20.673 18.106 1.00 12.29 ? ? ? ? ? ? 2 VAL A C 1                                                                                                    |  |  |  |  |  |  |  |
|                                                                                                    |  |  |  |  |  |  |  |

図 2. PDBx/mmCIF フォーマットファイルの例

本プログラムでは、以下の情報を読み込みます。

- (1)"\_entry.id"キーワード情報 分子名を読み込みます。
- (2) "\_atom\_site." キーワード情報"ATOM"、"HETATM"の項目名を読み込みます。
- (3) "\_struct\_conn." キーワード情報
   "disulf"、"covale"、"metalc"の項目名を読み込みます。その他 hydrog(水素結合) 情報などは今回の読み込み対象外とします。
- (4) "ATOM"、"HETATM" キーワード情報 スペース区切りで下記の項目を読み込む。

| No. | 項目名                | データ例   |
|-----|--------------------|--------|
| 1   | group_PDB          | ATOM   |
| 2   | id                 | 1      |
| 3   | type_symbol        | Ν      |
| 4   | label_atom_id      | Ν      |
| 5   | label_alt_id       | •      |
| 6   | label_comp_id      | LYS    |
| 7   | label_asym_id      | А      |
| 8   | label_entity_id    | 1      |
| 9   | label_seq_id       | 1      |
| 10  | pdbx_PDB_ins_code  | ?      |
| 11  | Cartn_x            | 1.432  |
| 12  | Cartn_y            | 19.265 |
| 13  | Cartn_z            | 22.053 |
| 14  | occupancy          | 1.00   |
| 15  | B_iso_or_equiv     | 12.18  |
| 16  | Cartn_x_esd        | ?      |
| 17  | Cartn_y_esd        | ?      |
| 18  | Cartn_z_esd        | ?      |
| 19  | occupancy_esd      | ?      |
| 20  | B_iso_or_equiv_esd | ?      |
| 21  | pdbx_formal_charge | ?      |
| 22  | auth_seq_id        | 1      |
| 23  | auth_comp_id       | LYS    |
| 24  | auth_asym_id       | A      |
| 25  | auth_atom_id       | N      |
| 26  | pdbx_PDB_mode1_num | 1      |

| No. | 項目名                         | データ例1   | データ例2   | データ例3   |
|-----|-----------------------------|---------|---------|---------|
| 1   | id                          | disulf1 | covale1 | metalc1 |
| 2   | conn_type_id                | disulf  | covale  | metalc  |
| 3   | pdbx_PDB_id                 | ?       | ?       | ?       |
| 4   | ptnr1_label_asym_id         | А       | А       | В       |
| 5   | ptnr1_label_comp_id         | CYS     | PCA     | ZN      |
| 6   | ptnr1_label_seq_id          | 6       | 1       | •       |
| 7   | ptnr1_label_atom_id         | SG      | С       | ZN      |
| 8   | pdbx_ptnr1_label_alt_id     | ?       | ?       | ?       |
| 9   | pdbx_ptnr1_PDB_ins_code     | ?       | ?       | ?       |
| 10  | pdbx_ptnr1_standard_comp_id | ?       | ?       | ?       |
| 11  | ptnr1_symmetry              | 1_555   | 1_555   | 1_555   |
| 12  | ptnr2_label_asym_id         | А       | А       | Е       |
| 13  | ptnr2_label_comp_id         | CYS     | LYS     | НОН     |
| 14  | ptnr2_label_seq_id          | 104     | 2       | •       |
| 15  | ptnr2_label_atom_id         | SG      | Ν       | 0       |
| 16  | pdbx_ptnr2_label_alt_id     | ?       | ?       | ?       |
| 17  | pdbx_ptnr2_PDB_ins_code     | ?       | ?       | ?       |
| 18  | ptnr1_auth_asym_id          | А       | А       | А       |
| 19  | ptnr1_auth_comp_id          | CYS     | PCA     | ZN      |
| 20  | ptnr1_auth_seq_id           | 6       | 1       | 301     |
| 21  | ptnr2_auth_asym_id          | А       | А       | А       |
| 22  | ptnr2_auth_comp_id          | CYS     | LYS     | НОН     |
| 23  | ptnr2_auth_seq_id           | 104     | 2       | 409     |
| 24  | ptnr2_symmetry              | 1_555   | 1_555   | 1_555   |
| 25  | pdbx_ptnr3_label_atom_id    | ?       | ?       | ?       |
| 26  | pdbx_ptnr3_label_seq_id     | ?       | ?       | ?       |
| 27  | pdbx_ptnr3_label_comp_id    | ?       | ?       | ?       |
| 28  | pdbx_ptnr3_label_asym_id    | ?       | ?       | ?       |
| 29  | pdbx_ptnr3_label_alt_id     | ?       | ?       | ?       |
| 30  | pdbx_ptnr3_PDB_ins_code     | ?       | ?       | ?       |
| 31  | details                     | ?       | ?       | ?       |
| 32  | pdbx_dist_value             | 2.366   | 2.366   | 1.897   |
| 33  | pdbx_value_order            | ?       | ?       | ?       |

(5) "disulf"、"covale"、"metalc" キーワード情報

2-1-3 DIHED 形式ファイル

タンパク質1分子のカーテシアン座標を生成したいときは、DIHED 形式ファイルを使用 するのが有効です。このフォーマットではアミノ酸残基とジスルフィド結合情報、環状 分子情報を書くだけで tplgeneX による計算を行うことができます。二面角情報が書かれ ていない場合は、伸びた鎖構造のトポロジーを生成します。二面角情報が書かれていた 場合には、それらの値に従った鎖構造を生成します。

DIHED 形式ファイル中アミノ酸残基は以下のキーワードを入力します。環状分子を計算 する場合は1行目にキーワード'PRE>CIRCULAR'キーワードを指定します。

| PRE>CIRCULAR | : この分子が環状分子であることを示す。 |
|--------------|----------------------|

続いて、ジスルフィド結合を持つ場合にはキーワード'PRE>SSBOND'を指定します。次の行以降に、結合している残基番号を指定します。残基番号はフリーフォーマットで書くことができます。

| PRE>SSBOND | : この分子が SS 結合を持つことを示す。      |
|------------|-----------------------------|
| 3 9        | :3番と9番の残基がSS結合している。         |
| 20 51      | : 20 番と 51 番の残基が SS 結合している。 |

次に、アミノ酸残基情報を書きます。アミノ酸残基情報は、キーワード'PRE>SEQUENCE' を指定し、その次の行からN末端側から順次、アミノ酸名を3文字表記で入力します。1 行に1つのアミノ酸名を書いて下さい。

| PRE>SEQUENCE | :以下にアミノ酸配列を記述することを示す。    |
|--------------|--------------------------|
| ASP          |                          |
| LYS          | ▲ ASP-LYS-CYS の順番で並んでいる。 |
| CYS          | J                        |

最後に二面角情報を記述します。キーワード'PRE>DIHEDRAL-ANGLES'で指定し、次の行からN末端からC末端までのアミノ酸残基の二面角を $\phi$ 、 $\phi$ 、 $\omega$ 、 $\chi_1$ 、 $\chi_2$ 、、の順番に二面角を書いていきます。1 行ごとに 10 個以内の角度値を記述します。この二面角情報はフリーフォーマットで書くことができます。

| PRE>DIHEDRAL-ANGLES |     | LES | :以下に二面角の角度情報記述することを示す。 |                          |
|---------------------|-----|-----|------------------------|--------------------------|
| 180                 | 180 | 180 | 0                      | )                        |
| 180                 | 180 | 180 | 0                      | 1~3 残基目のφ、φ、ωをそれぞれ 180 と |
| 180                 | 180 | 180 | 0                      | ↓ と指定している。               |

例として、DODECA-PEPTIDE の DIHED 形式ファイルは以下のように書くことができます。 このペプチド鎖は 12 残基からなり、3、9 残基目の CYS-CYS 間でジスルフィド結合していま す。

| PRE>SSBONDS  |                                |
|--------------|--------------------------------|
| 3 9          | : 3-9 残基目がジスルフィド結合していることを示します。 |
| PRE>SEQUENCE |                                |
| ASP          | : 1                            |
| LYS          | : 2                            |
| CYS          | : 3+                           |
| CYS          | : 4                            |
| HIS          | : 5                            |
| HIS          | :6 ジスルフィド結合                    |
| LEU          | : 7                            |
| TRP          | : 8                            |
| CYS          | : 9+                           |
| GLN          | : 10                           |
| GLU          | : 11                           |
| GLU          | : 12                           |
|              |                                |

図3. DIHED フォーマットファイルの例

2-2 力場データベースファイル

高分子トポロジージェネレータ tplgeneX では、いくつかの力場データベースファイル を用意しています。

タンパク質の計算に関しては、AMBER parm96、及び、parm99、CHARMm19、及び、CHARMm22 に対応しています。核酸の計算に関しては AMBER parm96、及び、parm99 に対応していま す。以下に各力場データベースファイル一覧を示します。

また、金属・水の計算に対応するため、金属・水用のデータベースファイルを作成します。

また、入力 PDB で低分子の座標情報を含む場合、対応する低分子のトポロジーファイルを指定する必要があります。

2-2-1. データベースファイル一覧

タンパク質計算用力場データベース

| C96_aa.tpl          | AMBER parm96 に対応した DB ファイル      |  |
|---------------------|---------------------------------|--|
| C99_aa.tpl          | AMBER parm99 に対応した DB ファイル      |  |
| C99_aa_SB.tpl       | AMBER parm99 SB に対応した DB ファイル   |  |
| charmm19_aa_all.tpl | CHARMm19に対応した DB ファイル           |  |
| charmm22_aa_all.tpl | CHARMm22 に対応した DB ファイル          |  |
| OPLS_aa.tpl         | OPLS United Atom Model に対応した DB |  |

核酸計算用力場データベース

| C96_na.tpl      | AMBER parm96 に対応した DB ファイル    |
|-----------------|-------------------------------|
| C99_na.tpl      | AMBER parm99 に対応した DB ファイル    |
| C99_na_bsc0.tpl | AMBER parm99 SB に対応した DB ファイル |

金属・水分子計算用力場データベース

| metals.tpl | 金属・水分子用 DB ファイル   |
|------------|-------------------|
|            | (AMBER parm99ベース) |

低分子トポロジーファイル(入力に低分子の座標情報が存在する場合のみ) ファイル名は任意で、対応するトポロジーファイルを指定します。

## 2-2-2. 対応残基情報

以下に、各タンパク質計算用力場データベースファイル共通に含まれる残基情報につい て示します。

ALA アラニン ARG+ アルギニン ASN アスパラギン ASP- アスパラギン酸(酸性) CYS システイン CYSS システイン(ジスルフィド結合用) GLN グルタミン

| GLU- | グルタミン酸(酸性)                          |
|------|-------------------------------------|
| GLY  | グリシン                                |
| HIS  | ヒスチジン                               |
| HISE | ヒスチジン(ε位に水素付加)                      |
| HIS+ | ヒスチジン(δ、ε位に水素付加)                    |
| ILE  | イソロイシン                              |
| LEU  | ロイシン                                |
| LYN  | リジン(中性)                             |
| LYS+ | リジン(塩基性)                            |
| MET  | メチオニン                               |
| PHE  | フェニルアラニン                            |
| PRO  | プロリン                                |
| SEC  | セレノシステイン                            |
| SER  | セリン                                 |
| THR  | スレオニン                               |
| TRP  | トリプトファン                             |
| TYR  | チロシン                                |
| VAL  | バリン                                 |
| 以下に  | 、C96_aa.tpl ファイルに記載されている残基について示します。 |
| ABA  | 2-アミノブタン酸                           |
| ASH  | アスパラギン酸(中性)                         |
| CYM  | システイン(S-)                           |
| GLH  | グルタミン酸(中性)                          |
| LYN  | リジン (中性)                            |
| NLE  | 2-アミノヘキサン酸                          |
| SEC  | セレノシステイン                            |
| SEP  | SEP                                 |
| THP  | THP                                 |
| TYP  | TYP                                 |
| 以下に  | 、C99_aa.tpl ファイルに記載されている残基について示します。 |
| ABA  | 2-アミノブタン酸                           |
| ADA+ | 非対称ジメチルアルギニン                        |
| ARN  | ARN                                 |
| ASH  | アスパラギン酸(中性)                         |
| CS0  | CSO                                 |
| CYM  | システイン(S-)                           |
| DML+ | ジメチルリジン                             |
| GLH  | グルタミン酸(中性)                          |
| HYP  | НҮР                                 |
| LYN  | リジン(中性)                             |
| MMA+ | メチルアルギニン                            |
| MML+ | メチルリジン                              |
| NLE  | 2-アミノヘキサン酸                          |
| SDA+ | 対称ジメチルアルギニン                         |
| SEC  | セレノシステイン                            |
| SEP  | SEP                                 |
| THP  | THP                                 |

TML+ トリメチルリジン

TYP TYP

以下に、核酸計算用力場ファイルに記載されている残基について示します。

- ADE、AD、A アデノシンヌクレオチド
- GUA、GU、G グアノシンヌクレオチド
- CYT、CY、C シチジンヌクレオチド
- URA、UR、U ウリジンヌクレオチド
- DAD、DA デオキシアデノシンヌクレオチド
- DGU、DG デオキシグアノシンヌクレオチド
- DCY、DC デオキシシチジンヌクレオチド
- DTH、DT デオキシチミンヌクレオチド

以下に、metals.tpl ファイルに記載されている残基について示します。

| F  | フッ素    |
|----|--------|
| C1 | 塩素     |
| Br | 臭素     |
| Ι  | ヨウ素    |
| Li | リチウム   |
| Na | ナトリウム  |
| Mg | マグネシウム |
| К  | カリウム   |
| Ca | カルシウム  |
| Cu | 銅      |
| Fe | 鉄      |
|    |        |

Zn 亜鉛

2-3 出力ファイル

高分子トポロジージェネレータ tplgeneX により得られる情報は以下の通りです。

a) 不足原子(主に水素)を補った全系のトポロジー情報(トポロジーファイル) b) 不足原子(主に水素)を補った全系のカーテシアン座標(座標ファイル)

これらの 2 つのファイルを用いて、多くのコンフォメーションエネルギー計算を行う ことができます。

PDB 形式の入力ファイルを用いる場合は、複数のアミノ酸鎖、及び、核酸鎖のトポロジーを作成する事ができます。また、アミノ酸鎖と低分子、金属イオン、水分子等を含むトポロジーを一度に作成することができます。

DIHED 形式の入力ファイルを用いる場合には、タンパク質1分子のアミノ酸鎖のトポロジーを作成することができます(核酸や金属イオン、水分子等を含むトポロジーの作成は 未対応です)。

①PDB ファイル、PDBx/mmCIF ファイルの出力形式について

tplgeneX 実行時にオプション"-stdpdb"を指定した場合、出力 PDB は標準形式の残基 名 (ARG、GLU、CYS など)で出力されます。

同様に、オプション"-presto"を指定した場合には、出力 PDB は従来の presto 形式の 残基名 (ARG+、GLU-、CYSS など)で出力されます。(オプションを指定しない場合 は、"-presto"オプション指定時と同じ動作をします。)

両者の違いは以下の通りとなります。

表. presto 形式、標準形式出力の PDB 出力の違いについて

| 相違点 | presto 形式出力                                                   | 標準形式出力                    |
|-----|---------------------------------------------------------------|---------------------------|
| 残基名 | ARG+、LYS+、ASP-、GLU-、<br>HISE、HIS+、CYSS など残基に<br>よって4文字表記で出力され | 全ての残基について3文字表<br>記で出力される。 |

3. 高分子トポロジージェネレータ tplgeneX のディレクトリ構成

プログラムは、ファイル名 tplgeneXyymmdd.tar.gz (yymmdd には、年月日が入ります) で圧縮した形で配布しています。

解凍しますと、以下のディレクトリ構成にて、各種ファイルが作成されます。以下に各 ディレクトリの説明をします。

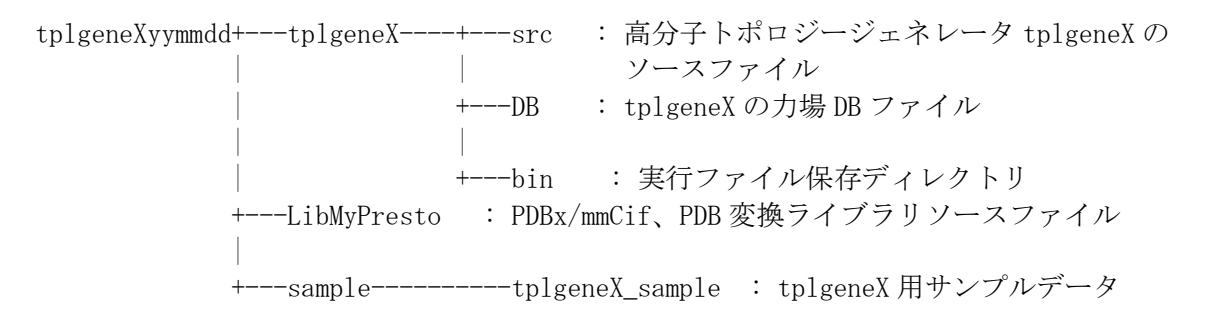

3-1 tplgeneX/src ディレクトリ

tplgeneX のソースを置いているディレクトリです。プログラムの修正や、コンパイル はここで行います。ここで make を実行すると、実行ファイル tplgeneX が生成されます。

3-2 tplgeneX/DB ディレクトリ

tplgeneX に使用する力場 DB ファイルを置いているディレクトリです。Amber 力場用の 力場 DB ファイル(アミノ酸用 C96\_aa. tpl、C99\_aa. tpl、核酸用 C96\_na. tpl、C99\_na. tpl) と、CHARMm 力場用の力場 DB ファイル (アミノ酸用 charmm19\_aa\_all. tpl、 charmm22\_aa\_all. tpl)、金属・水分子用の DB ファイル(metals. tpl)を標準で置いていま す。

3-3 sample/tplgeneX\_sample ディレクトリ

tplgeneX の計算に必要な、PDB 座標ファイル、DIHED ファイルのサンプル入力ファイル を置いてあるディレクトリです。

3-4 LibMyPresto ディレクトリ

PDBx/mmCIF から PDB へ、或いは、PDB から PDBx/mmCIF へ座標フォーマットを変換する機能を持ったライブラリのプログラムソースを置いているディレクトリです。

4. 高分子トポロジージェネレータ tplgeneX のインストール

(1)プログラムの解凍

プログラムは、ファイル名 tplgeneXyymmdd.tar.gz (yymmdd は年月日が入ります)で圧縮した形で配布しています。

まず、以下のコマンドにて解凍作業を行います。(下線部が入力部分です)

%<u>tar -xzvf tplgeneXyymmdd.tar.gz</u>

解凍しますと、3章に示したディレクトリ構成にて、各種ファイルが作成されます。

(2) コンパイル

コンパイルを行うには、Makefileの修正が必要となります。 tplgeneXyymmdd/tplgeneX/src配下のMakefileをviなどのエディタで使用するCコンパイラのパス(変数CC)と実行ファイルをインストールしたいパス(変数BIN\_DIR)を編集します。 Cコンパイラは以下のコマンド(下線部が入力部分です)でパスを知ることができます。

| % <u>which cc</u>  |  |  |  |
|--------------------|--|--|--|
| 或いは、               |  |  |  |
| % <u>which gcc</u> |  |  |  |

例) C コンパイラが /usr/local/bin/cc にあり、/usr/bin に実行ファイル tplgeneX をイ ンストールしたい場合

Makefile

 $\begin{array}{rcl} \mbox{CC=/usr/bin/cc} & \Rightarrow & \mbox{CC=/usr/local/bin/cc} \\ \mbox{BIN_DIR=/usr/local/bin} & \Rightarrow & \mbox{BIN_DIR=/usr/bin} \end{array}$ 

Makefile を編集した後、以下のコマンドを実行しますと(下線部が入力部分です)、 tplgeneXyymmdd/tplgeneX/src 配下に実行ファイルである tplgeneX が作成されます。

#### %<u>make</u>

以下のコマンドを実行しますと(下線部が入力部分です)、Makefile 中の変数 BIN\_DIR で指 定したパスに実行ファイル tplgeneX をインストールします。

※変数 BIN\_DIR で指定したパスによっては、root 権限が必要になる場合があります。

%<u>make install</u>

5. 高分子トポロジージェネレータ tplgeneX の使用法

本章では高分子トポロジージェネレータ tplgeneX の使用法について示します。なお、以下の説明は、4章でインストールした実行ファイル tplgeneX へのパスが通っているものとして、進めていきます。

5-1 環境設定

高分子トポロジージェネレータを使用するには、入力ファイル、力場 DB ファイルが必要 となります。入出力ファイル、力場 DB ファイルの置き場所を固定して使用したい場合には 以下の環境変数にパスを設定してください。

※環境変数が設定されていない場合は、カレントディレクトリを参照します。

<高分子トポロジージェネレータ tplgeneX の環境変数について> ・TPL\_DB\_PATH : tplgeneX 力場 DB 用ディレクトリ

設定例 1) bash の場合

ホームディレクトリの. bashrc に以下の行を加えます。

(YYY は tplgeneXyymmdd. tar.gz を解凍したパス付きディレクトリ名となります。) export TPL\_DB\_PATH=/YYY/tplgeneXyymmdd/tplgeneX/DB

.bashrcを保存した後、以下のコマンドを実行すると、環境変数 TPL\_DB\_PATH が設定されます(下線部が入力部分です)。

%<u>source .bashrc</u>

設定例 2) csh の場合

ホームディレクトリの. cshrc に以下の行を加えます。

(YYY は tplgeneXyymmdd.tar.gz を解凍したパス付きディレクトリ名となります。) setenv TPL\_DB\_PATH /YYYY/tplgeneXyymmdd/tplgeneX/DB

.cshrc を保存した後、以下のコマンドを実行すると、環境変数 TPL\_DB\_PATH が設定されます(下線部が入力部分です)。

%<u>source .cshrc</u>

現在使用しているシェルは以下のコマンドで確認できます(下線部が入力部分です)。

%<u>ps</u>

5-2 入力ファイルの準備

tplgeneX は PDB、PDBx/mmCIF、或いは、DIHED ファイルを入力ファイルとして必要となり ます。tplgeneX は入力ファイルを保存した場所で実行します。

また、5-1 で力場 DB ディレクトリへのパスを設定した場合は、そのディレクトリに、設定していない場合は、カレントディレクトリに力場 DB ファイルを置いてください。配布時の力場 DB ファイルは tplgeneXyymmdd/tplgeneX/DB に用意しています。

5-3 計算の実行

tplgeneXには以下の2つの実行方法があります。

- (1)オプションで指定する方法
- (2)対話的にデータを入力する方法

それぞれの実行方法について説明します。

5-3-1 対話形式で実行する場合

オプションを指定しないで、プログラムを実行した場合、対話的に各種ファイル名等 の入力を促すメッセージが表示されます。(下線部が入力部分です)

%<u>tplgeneX</u>

プログラムを実行しますと以下の項目について順次入力していきます。

①入力座標ファイル種別の選択

入力座標ファイル種別を選択する旨のメッセージが表示されます。1から3のいずれか を選択します。

%% Enter Inputfile Type or the number. %%

1 : pdb

2 : pdbx (PDBx/mmCIF)

3 : dihed (for Amino Acid Only)

②力場 DB の種別の選択

次に力場データベースファイルを選択する旨のメッセージが表示されます。1~4 は tplgeneX プログラムに標準に添付されているファイルであり、ユーザ自身が修正、追加 等をした DB ファイルを使用する場合には9を選択して下さい。

%% Enter Forcefield Type or the number. %%
1 : C99
2 : C96
3 : charmm22(for Amino Acid Only)
4 : charmm19(for Amino Acid Only)
9 : other Force Field(Modified AMBER FF, etc.)

上記で 9 を選択した場合には、力場データベーファイルの名称を入力する旨のメッセ ージが表示されますので、ファイル名を入力して下さい。

| Please choose from the following files . |                           |                     |                     |  |  |
|------------------------------------------|---------------------------|---------------------|---------------------|--|--|
| and wri                                  | and write the File Name . |                     |                     |  |  |
| /YYY/tplgen                              | eX/DB/                    |                     |                     |  |  |
| C96_aa.tpl                               | C99_aa_SB.tpl             | C99_na_bsc0.tpl     | charmm22_aa_all.tpl |  |  |
| C96_na.tpl                               | C99_aa_fujitani.tpl       | OPLS_aa.tpl         | metals.tpl          |  |  |
| C99_aa.tpl                               | C99_na.tpl                | charmm19_aa_all.tpl |                     |  |  |

③入力(座標)ファイル名

次に、入力ファイル(座標ファイル)名を指定します。画面上には、カレントディレク トリ配下のファイルの一覧が表示されますので、ファイル一覧を参考にし、入力ファイ ルディレクトリ配下にあるファイル名を入力します。

%% Enter an Input Coordinate or Dihed File Name. %%

④出力(座標)ファイル種別

次に、出力座標ファイルの種類を選択します。PDB 形式、PDBx/mmCIF 形式の2種類を 選択することができます。

%% Enter Outputfile Type or the number. %%
1 : pdb
2 : pdbx

⑦出力(座標)ファイル名 続いて、出力 PDB ファイル名を指定します。このファイルはカレントディレクトリに 作成されます。

%% Enter an Output Coordinate File Name. %%

⑧出力トポロジーファイル名

次に、出力トポロジーファイル名を指定します。このファイルはカレントディレクト リ配下に作成されます。

%% Enter an Output Topology File Name. %%

⑨水モデルの選択

入力 PDB ファイル内に水分子が含まれる場合には、水モデルの選択を行う必要があります。TIP3P モデルを使用する場合には1を、TIP4P モデルを使用する際には2を選択します。

%% Select Water Model. %%
1: tip3p, 2: tip4p

⑩低分子トポロジーファイルの読込み

入力 PDB ファイル内にリガンド分子が含まれる場合には、対象となるリガンド分子の トポロジーファイルを指定する必要があります。

Ligand molecule was found in PDB file. %% Input Topology Filename of Ligand Molecule(LGD). %%

上記の情報を入力すると計算を開始します。計算が終了しますと、次のメッセージが画 面に表示されます。

%% Program is done. %% %% This program ended normally. %% 5-3-2 オプションを用いて実行する場合

実行時にオプションを用いて各種ファイル名を指定することによって、対話的に入力す る部分を省略することができます。

%tplgeneX [ オプション ]

| .0. |           |                                                                                                    |
|-----|-----------|----------------------------------------------------------------------------------------------------|
|     | -ipdb     | input_coord<br>座標ファイル名 input_coord の PDB ファイルを読み込みます                                                                                                    |
|     | -ipdbx    | input_coord<br>座樰ファイル名 input_coord の PDBx/mmCIF ファイルを読み込みます                                                                                                    |
|     | -idihed   | input_coord<br>应振フーイル名 input_coord の DUCD フーイル たまひょうよナ                                                                                                    |
|     | -opdb     | 座標フアイル名 input_coord の DIHED ファイルを読み込みよう<br>input_coord                                                                                                    |
|     | -opdbx    | 座標ファイル名 input_coord の PDB ファイルを出力します<br>input_coord                                                                                                    |
|     | -otnl     | 座標ファイル名 input_coord の PDBx/mmCIF ファイルを出力します                                                                                                    |
|     | Utpi      | らutput_tp1<br>トポロジーファイル名 output_tp1 ファイルを出力します                                                                                                    |
|     | -db       | db<br>力場 DB タイプ(C99、C96、charmm22、charmm19)、又は                                                                                                    |
|     | -lig      | 力場 DB ファイル名を <db>に指定します<br/>n LGx LGx. tpl</db>                                                                                                    |
|     | 0         | 既にn番目のリガンド (LGx) のトポロジーが作成されて LGx. tpl と<br>いうファイルに記載されている場合に指定します。(n=1, 2, …)<br>としてリガンドの種類だけ繰り返すことができます。                                                       |
|     | -water    | <ul> <li>[tip3p   tip4p]</li> <li>入力ファイル内に水情報を含む場合に、水モデルの力場を<br/>選択します(デフォルトでは tip3p を選択)</li> <li>tip3p : tip3p 水モデルを選択します</li> <li>tip4p ホモデルを選択します</li> </ul> |
|     | -ss       |                                                                                                    |
|     | -term     | ジスルフィド結合自動認識を行います                                                                                                    |
|     | -stdpdb   | ペプチドの N, C 末端を ACE, NME 残基で修飾します                                                                                                    |
|     | _         | 残基名について、標準形式で PDB 又は PDBx/mmCIF ファイルを<br>出力します                                                                                                    |
|     | -presto   | 残基名について、presto 形式で PDB 又は PDBx/mmCIF ファイルを                                                                                                    |
|     | 1 1 1     | 出力します                                                                                                    |
|     | -n, -helj | 。<br>ヘルプメッセージを表示します                                                                                                    |
|     |           |                                                                                                    |

※1. リガンドを含む PDB ファイルを読み込んだ場合の処理について

入力 PDB ファイルのリガンド座標の直前に「REMARK ORIGTPL リガンドトポロジーファ イル名」(以下、REMARK ORIGTPL 行とする)の記述がない場合、リガンドトポロジーファ イル名を対話的に入力することになります。記述がある場合、リガンドトポロジーファ イルが自動的に読み込まれます。 6. 高分子トポロジージェネレータ tplgeneX の計算例

高分子トポロジージェネレータ tplgeneX の計算例を示します。6章の計算例は実行ファ イル tplgeneX のあるディレクトリにパスが通っているものとし、tplgeneX 用の環境変数に は以下が設定されているものとします。

<高分子トポロジージェネレータ tplgeneX 用の環境変数>

• TPL\_DB\_PATH /YYY/tplgeneXyymmdd/tplgeneX/DB

(yymmdd は年月日、YYY は tplgeneXyymmdd. tar.gz を解凍したパス付きディレクトリ名となります。)

6-1 ACE-ALA-ALA-NME 分子の計算方法(オプションを指定して計算を行う場合)

①以下のコマンドでプログラムを起動します。

%tplgeneX -ipdb ACE-ALA-ALA-NME.pdb -opdb ACE-ALA-ALA-NME-amber.pdb -otpl ACE-ALA-ALA-NME-amber.tpl -db C96

今回の計算例)

| 分子種         | ペプチド                      |
|-------------|---------------------------|
| 入力ファイル形式    | PDB                       |
| 力場 DB ファイル  | C96_aa.tpl                |
| 入力座標ファイル    | ACE-ALA-ALA-NME. pdb      |
| 出力座標ファイル    | ACE-ALA-ALA-NME-amber.pdb |
| 出力トポロジーファイル | ACE-ALA-ALA-NME-amber.tpl |

オプションの意味)

| -ipdb〈入力座標ファイル〉    | :指定した PDB 形式の座標ファイルを読み込みます。  |
|--------------------|------------------------------|
|                    | 必須項目です。                      |
| -opdb〈出力座標ファイル〉    | : PDB 形式の座標ファイルを出力します。       |
|                    | 本オプションは省略可能です。省略した場合、        |
|                    | xxx_tpl.pdb(xxx は入力座標ファイルの名称 |
|                    | (拡張子除く))が出力されます。             |
| -otpl〈出力 tpl ファイル〉 | : tpl ファイルを出力します。            |
|                    | 本オプションは省略可能です。省略した場合、        |
|                    | xxx. tpl(xxx は入力座標ファイルの名称    |
|                    | (拡張子除く))が出力されます。             |
| -db〈力場 DB ファイル〉    | : 指定した力場 DB ファイルを読み込みます。     |
|                    | 本オプションは省略可能です。省略した場合、        |
|                    | C99_aa. tpl を読み込みます。         |
|                    |                              |

②以上により計算を開始します。正常終了した場合には以下のメッセージが出力されます。

%% Program is done. %%
%% This program ended normally. %%

6-2 ACE-ALA-ALA-NME 分子の計算方法(対話形式で計算を行う場合)

①以下に示す PDB データを用いて計算を行います。入力 PDB データファイルを入力ディレクトリに置きます。このファイル名を ACE-ALA-ALA-NME. pdb とします。

| ATOM | 1  | CA  | ACE | 1 | -3.811 | -0.502 | 0.471  | 1.00 | 0.00 | С |
|------|----|-----|-----|---|--------|--------|--------|------|------|---|
| ATOM | 2  | С   | ACE | 1 | -2.354 | -0.410 | 0.072  | 1.00 | 0.00 | С |
| ATOM | 3  | 0   | ACE | 1 | -1.743 | -1.403 | -0.345 | 1.00 | 0.00 | 0 |
| ATOM | 4  | 1HA | ACE | 1 | -4.164 | 0.462  | 0.807  | 1.00 | 0.00 | Н |
| ATOM | 5  | 2HA | ACE | 1 | -4.406 | -0.818 | -0.373 | 1.00 | 0.00 | Н |
| ATOM | 6  | 3HA | ACE | 1 | -3.931 | -1.217 | 1.272  | 1.00 | 0.00 | Н |
| ATOM | 7  | Ν   | ALA | 2 | -1.649 | 0.885  | 0.183  | 1.00 | 0.00 | Ν |
| ATOM | 8  | CA  | ALA | 2 | -0.244 | 1.035  | -0.187 | 1.00 | 0.00 | С |
| ATOM | 9  | С   | ALA | 2 | 0.221  | 2.456  | 0.023  | 1.00 | 0.00 | С |
| ATOM | 10 | 0   | ALA | 2 | -0.530 | 3.334  | 0.466  | 1.00 | 0.00 | 0 |
| ATOM | 11 | CB  | ALA | 2 | -0.094 | 0.568  | -1.645 | 1.00 | 0.00 | С |
| ATOM | 12 | Н   | ALA | 2 | -2.235 | 1.713  | 0.553  | 1.00 | 0.00 | Н |
| ATOM | 13 | HA  | ALA | 2 | 0.365  | 0.389  | 0.472  | 1.00 | 0.00 | Н |
| ATOM | 14 | 1HB | ALA | 2 | -0.403 | -0.487 | -1.773 | 1.00 | 0.00 | Н |
| ATOM | 15 | 2HB | ALA | 2 | -0.707 | 1.171  | -2.342 | 1.00 | 0.00 | Н |
| ATOM | 16 | 3HB | ALA | 2 | 0.954  | 0.635  | -1.993 | 1.00 | 0.00 | Н |
| ATOM | 17 | Ν   | ALA | 3 | 1.482  | 2.703  | -0.281 | 1.00 | 0.00 | Ν |
| ATOM | 18 | CA  | ALA | 3 | 2.069  | 4.031  | -0.129 | 1.00 | 0.00 | С |
| ATOM | 19 | С   | ALA | 3 | 3.519  | 4.033  | -0.548 | 1.00 | 0.00 | С |
| ATOM | 20 | 0   | ALA | 3 | 4.081  | 3.015  | -0.969 | 1.00 | 0.00 | 0 |
| ATOM | 21 | CB  | ALA | 3 | 1.870  | 4.463  | 1.334  | 1.00 | 0.00 | С |
| ATOM | 22 | Н   | ALA | 3 | 2.053  | 1.864  | -0.650 | 1.00 | 0.00 | Н |
| ATOM | 23 | HA  | ALA | 3 | 1.534  | 4.733  | -0.796 | 1.00 | 0.00 | Н |
| ATOM | 24 | 1HB | ALA | 3 | 0.799  | 4.493  | 1.612  | 1.00 | 0.00 | Н |
| ATOM | 25 | 2HB | ALA | 3 | 2.369  | 3.775  | 2.044  | 1.00 | 0.00 | Н |
| ATOM | 26 | 3HB | ALA | 3 | 2.275  | 5.475  | 1.524  | 1.00 | 0.00 | Н |
| ATOM | 27 | Ν   | NME | 4 | 4.224  | 5.329  | -0.437 | 1.00 | 0.00 | Ν |
| ATOM | 28 | CA  | NME | 4 | 5.620  | 5.432  | -0.830 | 1.00 | 0.00 | С |
| ATOM | 29 | HN  | NME | 4 | 3.727  | 6.157  | -0.082 | 1.00 | 0.00 | Н |
| ATOM | 30 | 1HA | NME | 4 | 6.256  | 5.102  | -0.022 | 1.00 | 0.00 | Н |
| ATOM | 31 | 2HA | NME | 4 | 5.806  | 4.816  | -1.697 | 1.00 | 0.00 | Н |
| ATOM | 32 | 3HA | NME | 4 | 5.861  | 6.457  | -1.070 | 1.00 | 0.00 | Н |
| TER  |    |     |     |   |        |        |        |      |      |   |

図 4. 入力 PDB データ、ACE-ALA-ALA-NME. pdb

②以下のようにしてプログラムを起動します。(下線部が入力部分です)

# %tplgeneX

③まず始めに、入力ファイル書式の選択を行います。今回は PDB ファイルを選択するので、 1 または pdb と入力します。(下線部が入力部分です。以下同様)

| %%       | & Enter Inputfile Type or the number. %% |
|----------|------------------------------------------|
|          | 1 : pdb                                  |
|          | 2 : pdbx                                 |
|          | 3 : dihed (for Amino Acid Only)          |
| 1        | : 今回は PDB ファイルを読み込みます。                   |
| <u>1</u> |                                          |

④次に、力場データベースを選択します。今回は AMBER C99\_aa.tpl 力場を使用するので、 1 または C99 と入力します。

| %% Enter Forcefield Type or the number. %%     |  |
|------------------------------------------------|--|
| 1 : C99                                        |  |
| 2 : C96                                        |  |
| 3 : charmm22(for Amino Acid Only)              |  |
| 4 : charmm19(for Amino Acid Only)              |  |
| 9 : other Force Field(Modified AMBER FF, etc.) |  |
| <u>1</u> :今回は1:C99を選択します。                      |  |

⑤次に、入力座標ファイル名を入力します。カレントディレクトリの各ファイル名が表示 されるので、計算するファイルのファイル名を入力します。今回は ACE-ALA-ALA-NME.pdb を入力します。

| %% Enter an Input Coordinate or Dihed File Name. %% |                     |                   |  |  |  |
|-----------------------------------------------------|---------------------|-------------------|--|--|--|
| 20aa.dih                                            | Lig.pdb             | circ_link.pdb     |  |  |  |
| ACE-ALA-ALA-NME. pdb                                | Lig.tpl             | circ_ss.pdb       |  |  |  |
| ALA-GLU-VAL_metals.pdb                              | Pro-Lig-Complex.pdb | ss.pdb            |  |  |  |
| ACE-ALA-ALA-NME.pdb                                 | :計算したい              | 分子の座標ファイル名を指定します。 |  |  |  |

⑥次に、出力ファイル書式を選択します。PDB 形式ファイルならば1または pdb と入力し、 PDBx/mmCIF 形式ファイルならば2または pdbx と入力します。今回は PDB 形式ファイルを入 力としているので、1、または pdb と入力します。

%% Enter Outputfile Type or the number. %%
 1 : pdb
 2 : pdbx
 : 今回は PDB 形式ファイルなので、1を入力します。

⑦次に、出力座標ファイル名を入力します。ファイルはカレントディレクトリに出力されます。今回の出力トポロジーファイル名は ACE-ALA-ALA-NME-amber.pdb とします。

%% Enter an Output Coordinate File Name. %% <u>ACE-ALA-ALA-NME-amber.pdb</u> :出力座標ファイル名を入力します。

⑧次に、出力トポロジーファイル名を入力します。出力座標ファイルと同様に、カレント ディレクトリに出力されます。 今回の出力トポロジーファイル名は ACE-ALA-ALA-NME-amber.tpl とします。

%% Enter an Output Topology File Name. %% <u>ACE-ALA-ALA-NME-amber.tpl</u> :出力トポロジーファイル名を入力します。 ⑨以上の項目を入力し終えると、計算を開始します。正常終了した場合は以下のメッセージが出力されます。

%% Program is done. %%
%% This program ended normally. %%

※なお、上記対話項目の入力値をファイルに保存し、リダイレクションを使用し処理を行うこともできます。リダイレクションを使用する場合には、上記③~⑧の内容を記載した入力ファイル(今回は ACE-ALA-ALA-NME. inp)を作成し tplgeneX を実行します。

入力ファイル ACE-ALA-ALA-NME. inp の例)

1 1 ACE-ALA-ALA-NME.pdb 1 ACE-ALA-ALA-NME\_amber.pdb ACE-ALA-ALA-NME\_amber.tpl

なお、ACE-ALA-ALA-NME. inp の数字の部分(入力ファイル書式、力場データベース、出力ファイル書式)は以下の様に記載しても問題ありません。

pdb C99 ACE-ALA-ALA-NME.pdb pdb ACE-ALA-ALA-NME\_amber.pdb ACE-ALA-ALA-NME\_amber.tpl

実行コマンド)

%tplgeneX < ACE-ALA-ALA\_NME.inp

6-3 DIHED 形式ファイルを用いての計算方法

①以下に示す DIHED 形式ファイルを用いて計算を行います。入力 DIHED 形式ファイルを入 カディレクトリに置きます。このファイル名を 20aa. dih とします。

| PRE>SSBOND                                                                                             |                           |
|----------------------------------------------------------------------------------------------------|---------------------------|
| 2 20                                                                                                   |                           |
| PRE>SEQUENCE                                                                                           |                           |
| ME I<br>CVS                                                                                            |                           |
| ALA                                                                                                    |                           |
| VAL                                                                                                    |                           |
| LEU                                                                                                    |                           |
| ARG                                                                                                    |                           |
| GLN                                                                                                    |                           |
| PRO                                                                                                    |                           |
| LYS                                                                                                    |                           |
| CYS                                                                                                    |                           |
| VAL                                                                                                    |                           |
| LYS                                                                                                    |                           |
| LEU                                                                                                    |                           |
|                                                                                                    |                           |
|                                                                                                    |                           |
| HIS                                                                                                    |                           |
| SER                                                                                                    |                           |
| ALA                                                                                                    |                           |
| CYS                                                                                                    |                           |
| PRE>DIHEDRAL-ANGLES                                                                                    |                           |
| 0.000 118.096 179.972-143.128 109.379-127.435 180.000                                                  | 0.000 0.000 0.000         |
| -114.365 66.763 180.000 -85.252 0.000 0.000 0.000                                                      | 0.000 0.000 0.000         |
| -46.059 118.395-179.944 180.000 0.000 0.000 0.000                                                      | 0.000 0.000 0.000         |
| -80. 689 117. 647 179. 944 164. 961 180. 000 180. 000 0. 000                                           | 0.000 0.000 0.000         |
| -81. 773 166. 079 179. 980-124. 321 130. 708 180. 000 180. 000                                         | 0.000 0.000 0.000         |
| -87. 553 -25. 449 179. 972 -66. 124 -95. 888 169. 430 134. 067                                         | 38. 591 180. 000 180. 000 |
| -156. 217 151. 615 180. 000 57. 337-157. 333 9. 254 180. 000                                           | 0.000 0.000 0.000         |
| -63 486 175 967-179 966-117 070 -59 113-174 744 -72 817                                                |                           |
|                                                                                                    |                           |
| -155 629 161 291 180 000 -59 617 180 000 180 000 0 000                                                 |                           |
| -120, 223 112, 666-179, 944 -82, 025-146, 607-170, 638 113, 023                                        | 180,000 0,000 0,000       |
| -81.744 100.025 179.929-117.650 70.205 180.000 180.000                                                 | 0.000 0.000 0.000         |
| -106. 156 135. 909-180. 000 167. 893 147. 767-146. 100-139. 865                                        | 38.705 180.000 180.000    |
| -91. 304 174. 118-179. 972 180. 000 0. 000 0. 000 0. 000                                               | 0.000 0.000 0.000         |
| -87. 388 -49. 332-180. 000-110. 711 153. 178 180. 000 180. 000                                         | 0.000 0.000 0.000         |
| -111. 420 30. 105 179. 937 -56. 161 164. 727 0. 000 0. 000                                             | 0.000 0.000 0.000         |
| -101. 954 -20. 577-179. 980-177. 881 180. 000 0. 000 0. 000                                            | 0.000 0.000 0.000         |
| 65. 170         13. 811         179. 972         180. 000         0. 000         0. 000         0. 000 | 0.000 0.000 0.000         |
| -153. 135 177. 710 179. 972 -76. 710 0. 000 0. 000 0. 000                                              | 0.000 0.000 0.000         |

図 5. 入力 DIHED データ 20aa. dih

②入力ファイル 20aa\_dih. inp を作成します。

| 3            | :1→pdb、2→pdbx、3→dihed 入力ファイルタイプ選択 |
|--------------|-----------------------------------|
| 1            | :1→C99、2→C96、3→charmm22 力場タイプの選択  |
| 20aa.dih     | :入力 dihed ファイル名。カレントディレクトリ配下のもの。  |
| 1            | :1→pdb、2→pdbx 出力ファイルタイプの選択        |
| 20aa_out.pdb | : 出力座標ファイル。                       |
| 20aa_out.tpl | : 出力 tpl ファイル。                    |

図 6. 設定ファイル 20aa\_dih. inp

なお、設定ファイル 20aa\_dih. inp は以下の内容でも同じことを示します。

| dihed        | :1→pdb、2→pdbx、3→dihed 入力ファイルタイプ選択 |
|--------------|-----------------------------------|
| C99          | :1→C99、2→C96、3→charmm22 力場タイプの選択  |
| 20aa.dih     | :入力 dihed ファイル名。カレントディレクトリ配下のもの。  |
| pdb          | : 1→pdb、2→pdbx 出力ファイルタイプの選択       |
| 20aa_out.pdb | :出力座標ファイル。                        |
| 20aa_out.tpl | : 出力 tpl ファイル。                    |

③20aa. dih、20aa\_dih. inp ファイルを保存したディレクトリでプログラムを起動します。 (下線部が入力部分です)

%<u>tplgeneX < 20aa\_dih.inp</u>

④以上により計算を開始します。正常終了した場合には以下のメッセージが出力されます。

%% Program is done. %%
%% This program ended normally. %%

6-4 タンパク質、リガンド、金属、水分子を含む複合体の計算方法

①PDB データを用いて計算を行います。入力 PDB データファイルを入力ディレクトリに置き ます。このファイル名を Pro-Lig-Complex.pdb とします。なお、リガンド構造を含むデー タを入力する際には、以下の前処理が必要となります。

・リガンド構造について tplgeneL 処理を行い、PDB、トポロジーファイルを作成する。

・リガンド PDB ファイルの残基名を LGD とする。

・タンパク質 PDB とリガンド PDB を結合する。

今回の入力ファイル Pro-Lig-Complex.pdb は、上記の前処理を行ったものであり、別途リガンドトポロジーファイル Lig.tpl を準備している。

| ATOM   | 1      | Ν   | ALA | A 2  | 2 13.964 | 4 -14.609 | 61.548 | 1.00  | 82.68 | Ν  |
|--------|--------|-----|-----|------|----------|-----------|--------|-------|-------|----|
| ATOM   | 2      | CA  | ALA | A :  | 14.89    | 1 -14.051 | 60.569 | 1.00  | 82.33 | С  |
| ATOM   | 3      | С   | ALA | A :  | 2 14.610 | 6 -12.579 | 60.235 | 1.00  | 81.01 | С  |
| ATOM   | 4      | 0   | ALA | A :  | 13.978   | 8 -12.343 | 59.197 | 1.001 | 61.91 | 0  |
| ATOM   | 5      | CB  | ALA | A :  | 2 14.76  | 7 -14.765 | 59.199 | 1.00  | 83.76 | С  |
| ATOM   | 6      | Ν   | THR | A    | 15. 134  | 4 -11.657 | 61.042 | 1.00  | 77.78 | Ν  |
| ATOM   | 7      | CA  | THR | A    | 14.968   | 8 -10.238 | 60.717 | 1.00  | 72.00 | С  |
| ATOM   | 8      | С   | THR | A    | 16.31    | 7 -9.702  | 60.235 | 1.00  | 60.86 | С  |
| ATOM   | 9      | 0   | THR | A    | 17.190   | 5 -9.338  | 61.018 | 1.001 | 12.79 | 0  |
| ATOM   | 10     | CB  | THR | A    | 14. 282  | 2 -9.380  | 61.758 | 1.00  | 75.26 | С  |
| ATOM   | 11     | 0G1 | THR | A    | 13. 75   | 7 -8.188  | 61.150 | 1.001 | 48.22 | 0  |
| ATOM   | 12     | CG2 | THR | A    | 15. 18   | 2 -8.974  | 62.909 | 1.00  | 76.15 | С  |
| ~省略    | $\sim$ |     |     |      |          |           |        |       |       |    |
| ATOM   | 3544   | Ν   | VAL | A 47 | 24.66    | 1 -14.998 | 57.852 | 1.00  | 17.63 | Ν  |
| ATOM   | 3545   | CA  | VAL | A 47 | 24.62    | 2 -16.039 | 56.827 | 1.00  | 19.46 | С  |
| ATOM   | 3546   | С   | VAL | A 47 | 23.410   | 6 -16.967 | 56.960 | 1.00  | 20.77 | С  |
| ATOM   | 3547   | 0   | VAL | A 47 | 22.86    | 1 -17.408 | 55.949 | 1.00  | 22.69 | 0  |
| ATOM   | 3548   | CB  | VAL | A 47 | 25.91    | 4 -16.883 | 56.971 | 1.00  | 23.77 | С  |
| ATOM   | 3549   | CG1 | VAL | A 47 | 25.89    | 7 -18.095 | 56.062 | 1.00  | 27.52 | С  |
| ATOM   | 3550   | CG2 | VAL | A 47 | 27.11    | 5 -15.996 | 56.665 | 1.00  | 29.97 | С  |
| ATOM   | 3551   | OXT | VAL | A 47 | 23.12    | 1 -17.268 | 58.139 | 1.00  | 19.71 | 0  |
| TER    |        |     |     |      |          |           |        |       |       |    |
| ATOM   | 1      | N1  | LGD |      | -1.980   | 0 1.840   | -2.529 | 14.01 | 0.23  |    |
| ATOM   | 2      | C2  | LGD |      | -1.60    | 0.825     | -1.556 | 12.01 | 0.05  |    |
| ATOM   | 3      | C3  | LGD |      | -1.16    | 6 1.426   | -0.223 | 12.01 | 0.26  |    |
| ATOM   | 4      | 04  | LGD |      | -0.27    | 7 2.279   | -0.209 | 16.00 | -0.27 |    |
| ATOM   | 5      | C5  | LGD |      | -0.409   | 9 0.019   | -2.096 | 12.01 | 0.00  |    |
| ATOM   | 6      | C6  | LGD |      | -0.693   | 3 -1.401  | -2.576 | 12.01 | -0.04 |    |
| ATOM   | 7      | C7  | LGD |      | 0.538    | 8 -1.986  | -3.254 | 12.01 | -0.06 |    |
| ATOM   | 8      | C8  | LGD |      | -1.15    | 1 -2.279  | -1.422 | 12.01 | -0.06 |    |
| ATOM   | 9      | N9  | LGD |      | -1.72    | 0.948     | 0.881  | 14.01 | -0.30 |    |
| ATOM   | 10     | C10 | LGD |      | -1.29    | 6 1.443   | 2.187  | 12.01 | 0.10  |    |
| ~省略    | $\sim$ |     |     |      |          |           |        |       |       |    |
| HETATM | 1 3569 | ZN  | ZN  | 473  | -10.03   | 5 18.615  | 37.793 | 1.00  | 19.65 | ZN |
| HETATM | 3570   | CA  | CA  | 47   | 20.88    | 3 15.256  | 35.844 | 1.00  | 16.54 | CA |
| ~省略    | $\sim$ |     |     |      |          |           |        |       |       |    |
| TER    |        |     |     |      |          |           |        |       |       |    |
| HETATM | 3577   | 0   | HOH | 200  | 21.750   | 0 -11.482 | 51.703 | 1.00  | 14.55 | 0  |
| HETATM | 3578   | 0   | HOH | 200  | 12.17    | 7 -1.930  | 54.218 | 1.00  | 21.64 | 0  |
| HETATM | 1 3579 | 0   | HOH | 200  | 10.37    | 5 1.034   | 46.573 | 1.00  | 24.26 | 0  |
| ~省略    | $\sim$ |     |     |      |          |           |        |       |       |    |
|        |        |     |     |      |          |           |        |       |       |    |

図 7. 入力 PDB ファイル Pro-Lig-Complex.pdb

②入力ファイル Pro-Lig-Complex. inp を作成します。

| 1                       | : 1→pdb、2→dihed ファイルの選択          |
|-------------------------|----------------------------------|
| 2                       | :1→C99、2→C96、3→charmm22 力場タイプの選択 |
| Pro-Lig-Complex.pdb     | : 入力 pdb ファイル名。                  |
| 1                       | :1→pdb、2→pdbx 出力ファイルタイプの選択       |
| Pro-Lig-Complex_out.pdb | : 出力 pdb ファイル。                   |
| Pro-Lig-Complex_out.tpl | : 出力 tpl ファイル。                   |
| 1                       | : 1→tip3p、2→tip4p 水モデルの選択        |
| Lig.tpl                 | :リガンドのトポロジーファイル名を書きます。           |

図 8. 設定ファイル Pro-Lig-Complex. inp

③プログラムを起動します。(下線部が入力部分です)

%tplgeneX < Pro-Lig-Complex.inp</pre>

④以上により計算を開始します。正常終了した場合には以下のメッセージが出力され、出 カファイルが出力ディレクトリに出力されます。

%% Program is done. %%
%% This program ended normally. %%

※なお、入力 PDB ファイルのリガンド座標の直前の行に、"REMARK ORIGTPL"がある場合に は、その行に記載されているリガンドトポロジーファイルを自動で読み込むために、リガ ンドトポロジーファイル名の入力は不要となります。

| ATOM     | 1    | Ν    | ALA A   | 2 | $13.\ 964\ -14.\ 609\ \ 61.\ 548\ \ 1.\ 00\ \ 82.\ 68$ | Ν |
|----------|------|------|---------|---|--------------------------------------------------------|---|
| ATOM     | 2    | CA   | ALA A   | 2 | 14.891 -14.051 60.569 1.00 82.33                       | С |
| ATOM     | 3    | С    | ALA A   | 2 | 14.616 -12.579 60.235 1.00 81.01                       | С |
| ATOM     | 4    | 0    | ALA A   | 2 | 13.978 -12.343 59.197 1.00161.91                       | 0 |
| ATOM     | 5    | CB   | ALA A   | 2 | 14.767 -14.765 59.199 1.00 83.76                       | С |
| ~省略~     |      |      |         |   |                                                        |   |
| TER      |      |      |         |   |                                                        |   |
| REMARK O | RIGT | PL I | .ig.tpl |   |                                                        |   |
| ATOM     | 1    | N1   | LGD     | 1 | -1.980 1.840 $-2.529$ 14.01 0.23                       |   |
| ATOM     | 2    | C2   | LGD     | 1 | -1.603 0.825 $-1.556$ 12.01 0.05                       |   |
| ATOM     | 3    | C3   | LGD     | 1 | -1.166 1.426 $-0.223$ 12.01 0.26                       |   |
|          |      |      |         |   |                                                        |   |

図 9. リガンドトポロジーファイル名の入力が不要の例)

6-5 PDBx/mmCIF ファイルを入力とする場合の計算方法

①以下のコマンドでプログラムを起動します。

%tplgeneX -ipdbx 2bfi.cif -opdb 2bfi\_out.pdb -otpl 2bfi\_out.tpl -db C99

今回の計算例) ペプチド 分子種 入力ファイル形式 PDBx/mmCIF 力場 DB ファイル C99\_aa.tpl 入力座標ファイル 2bfi.cif 出力座標ファイル 2bfi\_out.pdb 出力トポロジーファイル 2bfi out.tpl オプションの意味) -ipdbx 〈入力座標ファイル〉:指定した PDBx/mmCIF 形式の座標ファイルを 読み込みます。 -opdb 〈出力座標ファイル〉 : PDB 形式の座標ファイルを出力します。 なお、省略した場合、xxx\_tpl.pdb (xxx は入力 座標ファイルの名称(拡張子除く)となります。)が 出力されます。 -otpl 〈出力 tpl ファイル〉 : tpl ファイルを出力します。 なお、省略した場合、xxx. tpl (xxx は入力座標 ファイルの名称(拡張子除く)となります。)が 出力されます。 -db <力場 DB タイプ> :指定したタイプの力場DBファイルを読み込みます。 なお、省略した場合、C99\_aa. tpl を読み込みます。

②以上により計算を開始します。正常終了した場合には以下のメッセージが出力されます。

%% Program is done. %%
%% This program ended normally. %%